## Perry Public Library

## How to sign up for a hoopla account

1. On your computer, go to <a href="https://www.hoopladigital.com/">https://www.hoopladigital.com/</a>

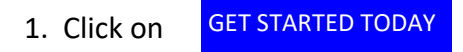

2. A new Screen should appear: Fill in your email –twice and make up a password for you new hoopla account, click on **AGREE.** 

| Email                         |               |
|-------------------------------|---------------|
| 1                             | 6             |
| Confirm email                 |               |
|                               |               |
| Password (8-40 characters)    |               |
|                               | G             |
| Confirm password              |               |
|                               | Ģ             |
| By clicking agree, you are ag | reeing to our |
| terms and conditio            | ins           |
| and our                       |               |
| privicy poincy                |               |
| Already have an account?      | Login         |
|                               |               |
| Already have an account?      | Log in        |

3. Another screen will appear: Type **Perry, IA** into the text box. Perry Public Library, Perry, IA should appear in the listing of libraries below the text box. Click on Perry Public Library, Perry, IA.

×

|                                                                                                    |                                                                             | Perry, IA                                                                                                    |                                                                                                    |
|----------------------------------------------------------------------------------------------------|-----------------------------------------------------------------------------|----------------------------------------------------------------------------------------------------|----------------------------------------------------------------------------------------------------|
| Coffeyville Public Library<br>COFFEYVILLE, KS                                                                                                    | 6 MILES                                                                     | Perry Public Library<br>PERRY, IA                                                                                  | 0 MILES                                                                                             |
| Independence Public Library (KS)<br>INDEPENDENCE, KS                                                                                              | 9 MILES                                                                     | Grimes Public Library<br>GRIMES, IA                                                                                | 19 MILES                                                                                            |
| Caney City Library<br>CANEY, KS                                                                                                    | 14 MILES                                                                    | Ericson Public Library<br>BOONE, IA                                                                                | 19 MILES                                                                                            |
| The list includes over 1,500 library systems in the US<br>service. If your library isn't in the list, please contact th<br>hoopla to their patron | ind Canada that offer the hoopla<br>em directly and ask them to offer<br>sl | The list includes over 1,500 library systems<br>service. If your library isn't in the list, please<br>hoopla to th | in the US and Canada that offer the hoo<br>contact them directly and ask them to c<br>heir patrons! |

5. Once you click on Perry Public Library, Perry, IA, it should be highlighted, see below. Once it is highlighted, click on **NEXT.** Caution: There is a Perry Public Library in Perry, Ohio, do not click on that library.

| ~                                                                                                    |
|----------------------------------------------------------------------------------------------------|
| 3<br>2r                                                                                                    |
|                                                                                                    |
| Please enter your library card with no spaces. Your PIN is the 4 digit numbered password for your library account. If you need assistance with your PIN or need to update your |
| library card, please contact your library at: (515) 465-3569                                                                                                    |
|                                                                                                    |
|                                                                                                    |
| Library PIN                                                                                                    |
| Library PIN Don't have a library card? Click here.                                                                                                    |
| Library PIN                                                                                                    |
| .2                                                                                                    |

7. You should be taken to the hoopla website and the message below will appear. Click on **DONE.** You now can explore, you have five (5) checkouts per month but you can always add to your checkouts with **Bonus Borrows**. Each month the **Bonus Borrows** will

|                                                                                                    | × |  |
|----------------------------------------------------------------------------------------------------|---|--|
| Thanks for signing up. Here's some information about                                                    |   |  |
|                                                                                                    |   |  |
| noopia so you know what to expect.                                                                      |   |  |
| Your library allows patrons to borrow up to 5 Instant title(s) each month.                              |   |  |
| Your library offers audiobook, movie, music, comic, ebook and television titles through hoopla.         |   |  |
| If you need any help using hoopla, please contact us at (515) 465-3569 and we'd be happy to assist you. |   |  |
| DONE                                                                                                    |   |  |

6.

change. If you have questions, call the library, 515-465-3569.